## How to Import Publications

### Via a Third Party: Pub Med

# Contents

- The Import Tool
- Selecting Items to Import
- Handling Duplicates
- Author Review
- Review and Finish

### • Step 1: Selecting the Import Tool

• Click on the **Publications** screen. Here you will find the **Import** button, select this button.

|                                                                                     | Reports | Workflow Tools 🔻 | ? 🌲 👗 .::DigitalMeasures            |
|-------------------------------------------------------------------------------------|---------|------------------|-------------------------------------|
| Search Publications                                                                 | Q       |                  | Rapid Reports         PasteBoard    |
| < Publications                                                                      |         |                  | ♠ Import + Add New Item ☐ Duplicate |
| Item                                                                                |         |                  |                                     |
| Journal Article<br>A Guide to Digital Measures<br>Published<br>Date Published: 2019 |         |                  |                                     |

• Once on the **Import Publications** screen, on the right you will see **Import from Third Party**. Under **Select a Service** you can choose between **Scopus**, **Web of Science**, **Crossref**, and **PubMed**. In these instructions we will be searching **PubMed**.

| THE UNIVERSITY OF TENNESSEE                  | Activities 🔻                                    | Reports                            | Workflow                      | Tools 🔻                |                                |                           | ?         | 4      | -       | .::DigitalMeasures    |
|----------------------------------------------|-------------------------------------------------|------------------------------------|-------------------------------|------------------------|--------------------------------|---------------------------|-----------|--------|---------|-----------------------|
| C Import Publications                        |                                                 |                                    |                               |                        |                                |                           |           |        |         |                       |
| Your publications may collaborators, and per | v exist in other syste<br>form a final review t | ms—and we war<br>to complete the p | nt to make adding<br>process. | them easy. Import your | r citations using one of the c | options below, then follo | ow the pr | rompts | to addr | ess duplicates, match |
| Import from a Bil                            | oTeX file 😡                                     |                                    |                               |                        | Import from a Th               | ird Party 😡               |           |        |         |                       |
| Import publications                          | from other software                             | e or databases su                  | uch as:                       |                        | Select a service               | PubMed 🔻                  |           |        |         |                       |
| EndNote                                      |                                                 | • Goog                             | le Scholar                    |                        | s                              | copus                     |           |        |         |                       |
| <ul> <li>Mendeley</li> </ul>                 |                                                 | RefWe                              | orks                          |                        | Search criteria:               | Veb of Science            |           |        |         |                       |
| HeinOnline                                   |                                                 | <ul> <li>Zoten</li> </ul>          | 0                             |                        | Name: Author                   | veb of science            |           |        |         |                       |
|                                              |                                                 | Choose File                        |                               |                        | Add search criteria            | rossref                   |           |        |         |                       |
|                                              |                                                 | choose me                          |                               |                        | P                              | ubMed                     |           | and a  |         |                       |
|                                              |                                                 |                                    |                               |                        |                                | Sea                       | rch PubM  | ed >   |         |                       |
|                                              |                                                 |                                    |                               |                        |                                |                           |           |        |         |                       |

• You can change the **search criteria** by clicking the drop down list.

| Import from a T   | ်hird Party 😡      |
|-------------------|--------------------|
| Select a service  | PubMed             |
| Search criteria:  |                    |
| Author Identifier | Newman JN          |
| Name: First Auth  | or                 |
| Name: Full Autho  | or Search PubMed > |
| Name: Full Invest | tigator            |
| Name: Last Autho  | or                 |
| Other Term        |                    |
| PMCID             |                    |
| PMID              |                    |
| Pagination        |                    |
| Personal Name a   | is Subject         |

• Most users will find searching by Name to retrieve too many results. For a more granular search try:

• Author Identifier: The identifier may be an ORCID, an International Standard Name Identifier (ISNI), or from the Virtual International Authority File (VIAF).

• PMID: This field is a 1- to 8-digit accession number with no leading zeros. If you have a list of your PMIDs you may list them all separated by a space to do a batch import.

| mport from a               | Րhird Party 🕢                      |
|----------------------------|------------------------------------|
| Select a service           | PubMed 🔻                           |
| Search criteria:           |                                    |
| PMID                       | ▼ 27165558 27884208 22578043 2943( |
| <u>Add search criteria</u> |                                    |
|                            | Search PubMed >                    |
|                            |                                    |

- You may also **Add Search Criteria** by choosing the button located under the drop-down menu. Delete search criteria by clicking on the trash can to the right of the field.
  - **Note:** the additional search criteria you enter will be combined with "and" logic. For example, entering the following criteria will retrieve results from PubMed, Author Name of 'Smith, J' "AND" Journal title of 'Journal of Biological Chemistry.'

- Once you have selected your search criteria click on the **Search PubMed** button.
  - Note: The next 4 steps will work for all 4 third party import services.

| Select a service   | PubN | 1ed 🔻       | ] |   |  |
|--------------------|------|-------------|---|---|--|
| Search criteria:   |      |             |   |   |  |
| Name: Author       | •    | Smith J     |   | ŵ |  |
| Journal            | -    | J Biol Chem |   | Ê |  |
| dd search criteria |      |             |   |   |  |

Step 2: Select Items to Import

• Digital Measures will then return a list of the citations found in PubMed that match your search criteria. To select which publications to import, choose the **check box** to the right of the individual item

| Import Publications: Select Items to Import                                                                                                    | Step 1 of 4 Cancel Import Continue > |
|----------------------------------------------------------------------------------------------------|--------------------------------------|
| Displaying 232 publications found in PubMed ordered by relevance.<br>Select the items you want to import and click Continue. Otherwise, you can <u>modify your search</u> .                                                                     |                                      |
| Item                                                                                                    |                                      |
| Thiosulfate sulfurtransferase-like domain-containing 1 protein interacts with thioredoxin.<br><b>7 Total Authors</b> Libiad, M; Motl, N; Akey, D; Sakamoto, N; Fearon, E; Smith, J; Banerjee, R<br>February 23, 2018                            |                                      |
| Structural and biochemical analyses indicate that a bacterial persulfide dioxygenase-rhodanese fusion protein functions in sulfur assimilation.<br><b>5 Total Authors</b> Motl, N; Skiba, M; Kabil, O; Smith, J; Banerjee, R<br>August 25, 2017 |                                      |
|                                                                                                    |                                      |

- If you want to review the record prior to importing click on the **green link** title.
- After you have selected all of the records you would like to import click the **Continue** > button located at the top of the screen.

• If your search returned too many results or you did not find the record(s) you were looking for you can further refine your search by selecting the modify your search link at the top of the screen.

#### **Import Publications: Select Items to Import**

**Displaying 232 publications found in PubMed ordered by relevance.** Select the items you want to import and click Continue. Otherwise, you can <u>modify your search</u>.

- Step 3: Handle Duplicates
  - Digital Measures will automatically detect records that might already be in the system to prevent importing duplicates. For each of the potential duplicate records, you must now pick **Skip** or **Import**. If there are multiple records use the **arrows** at the top of the display to navigate through the list.
  - It is possible that the publication you are importing has more complete information than a previous upload, as below, in which case you will want to **Import** the new publication.

| Import Publications: Dup             | licates                                                         | Step 2 of 4 Cancel Import Continue > |
|--------------------------------------|-----------------------------------------------------------------|--------------------------------------|
| Issue Number/Edition                 | 4                                                               | 4                                    |
| Page Numbers                         | 540-550                                                         | 540-550                              |
| Was this peer-<br>reviewed/refereed? | Yes                                                             |                                      |
| Author/Editor/Translator 1           | Wu, Lin                                                         | Anderson, P F                        |
| Author/Editor/Translator 2           | null                                                            | Shannon, C                           |
| Author/Editor/Translator 3           | null                                                            | Bickett, S                           |
| Author/Editor/Translator 4           | null                                                            | Doucette, J                          |
| Author/Editor/Translator 5           | null                                                            | Herring, P                           |
| Author/Editor/Translator 6           | null                                                            | Kepsel, A                            |
| Author/Editor/Translator 7           | null                                                            | Lyons, T                             |
| Author/Editor/Translator 8           | null                                                            | McLachlan, S                         |
| Author/Editor/Translator 9           | null                                                            | Wu, L                                |
| Digital Object Identifier (DOI)      | 10.1002/jrsm.1318                                               | 10.1002/jrsm.1318                    |
| ISBN/ISSN/Case Number                |                                                                 | 1759-2879                            |
| PubMed ID (PMID)                     |                                                                 | 30129708                             |
| PubMed Central ID (PMCID)            |                                                                 |                                      |
| Abstract/Synopsis                    |                                                                 |                                      |
| Web Address                          | https://api.elsevier.com/content/abstract/scopus_id/85057961940 |                                      |
| Month Published                      | December                                                        | December                             |
| Day Published                        | 1                                                               | 1                                    |
| Year Published                       | 2018                                                            | 2018                                 |
|                                      | View the full record                                            |                                      |
|                                      |                                                                 | Skip Import                          |

 Once you process your duplicate records click the Continue > button at the top of the page.

#### Step 4: Author Review

- Digital Measures will automatically compare your co-authors with those in the system and suggest possible matches. Review the matches and reconcile them as needed.
- *Possibility 1:* One name matched to multiple accounts in Digital Measures. Click **Select correct user account**. If one of the listed accounts matches the author, select that name and proceed to check the next author.

| 1 name matched more than one user account. Please select the correct user account for this name. |                                      |                             |  |  |
|--------------------------------------------------------------------------------------------------|--------------------------------------|-----------------------------|--|--|
| Wang, Q                                                                                          | 3 potential matches have been found. | Select correct user account |  |  |

• *Possibility 2:* The name(s) matched to only one account in Digital Measures. If this is not the correct author, click **Select a different user account**.

| 3 names matched one user account. If a | match is incorrect, select a different user account for that user.                        |                                 |
|----------------------------------------|-------------------------------------------------------------------------------------------|---------------------------------|
| Wang, J                                | Matched to 'Wang, Junling: JWANG26' at The University of Tennessee Health Science Center  | Select a different user account |
| Wu, L                                  | Matched to 'Wu, Lin: LWU5' at The University of Tennessee Health Science Center           | Select a different user account |
| Zhang, Y                               | Matched to 'Zhang, Yanhui: YZHANG36' at The University of Tennessee Health Science Center | Select a different user account |

• *Possibility 3:* Digital Measure missed a name that you know has a UTHSC user account. In this case simply select **Match to a user account** and locate the correct account.

| Import Publications: Match Collaborators                                                                                                    | Step 3 of 4                | Cancel Import       | Continue >            |
|----------------------------------------------------------------------------------------------------|----------------------------|---------------------|-----------------------|
| To ensure high quality reports, your collaborators were compared against this system's user accounts. A match was made where the names appear t needed before continuing. | to be the same. Review the | e matches below and | reconcile them as     |
| 1 name matched one user account. If the match is incorrect, select a different user account for that user.                                                                |                            |                     |                       |
| Wu, L         Matched to 'Wu, Lin: LWU5' at The University of Tennessee Health Science Center                                                                             |                            | Select a d          | fferent user account  |
| 8 names did not match any user accounts. If any of these people are with The University of Tennessee Health Science Center, match them to a user                          | account.                   |                     |                       |
| Anderson, P F                                                                                                    |                            | Ma                  | tch to a user account |
| Bickett, S                                                                                                    |                            | Ma                  | tch to a user account |
| Doucette, J                                                                                                    |                            | Ma                  | tch to a user account |
| Herring, P                                                                                                    |                            | Ma                  | tch to a user account |
| Kepsel, A                                                                                                    |                            | Ma                  | tch to a user account |
| Lyons, T                                                                                                    |                            | Ma                  | tch to a user account |
| McLachlan, S                                                                                                    |                            | Ma                  | tch to a user account |
| Shannon, C                                                                                                    |                            | Ma                  | tch to a user account |

• Click **Continue** when you are finished reviewing author names.

#### Step 5: Review and Finish

• The final step allows you to review the records that you are about to import into your Publications screen. Use < (reverse) and > (forward) to move through the records.

| Import Publications: Review and Finish                                        |                 | Step 4 of 4 Cancel Import Fi | inish Import > |
|-------------------------------------------------------------------------------|-----------------|------------------------------|----------------|
| You are about to import 4 publications. Review to ensure you want to proceed. | ¥               | 1                            |                |
|                                                                               | < Item 1 of 4 🔉 |                              |                |
|                                                                               |                 |                              |                |

- When you are satisfied that everything is correct, click **Finish Import**.
- Digital Measure will give one last confirmation box to ensure you wish to proceed. Click **Import** to continue.

| You a | are about to load 4 publications into Publications. |  |
|-------|-----------------------------------------------------|--|
|       | Cancel Import                                       |  |

• When import is successful you will be taken back to your Publications screen and see a successful import message.

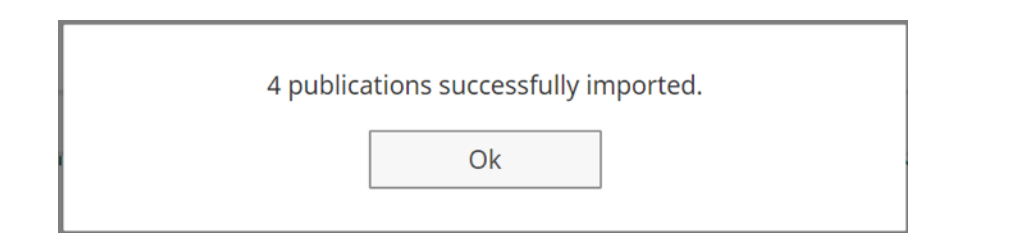

• Note: Once on your publication screen you can remove any erroneous uploads by checking the box next to the publication and clicking the **trash** can icon.

| Publications ated with progression of hepatic fibrosis in liver disease: a systematic review and meta-analysis                                      | nt Import 🐢 | + Add New Item | C Duplicate | â |
|----------------------------------------------------------------------------------------------------|-------------|----------------|-------------|---|
| Item                                                                                                    |             |                |             |   |
| Journal Article<br>Systematic reviews and tech mining: A methodological comparison with case study<br>Published<br>Date Published: December 1, 2018 |             |                |             | • |